## 1.研究発表会参加・発表申込の流れ

研究発表会参加・発表申込の手順を示します。まず、学会ホームページ大会ホームページの「参加・ 発表申込システム」にアクセスしてユーザー登録をし、その後、参加申込、参加費支払いを行ってく ださい。発表される方は、引き続き、発表申込を行ってください(発表には参加登録が不可欠です)。

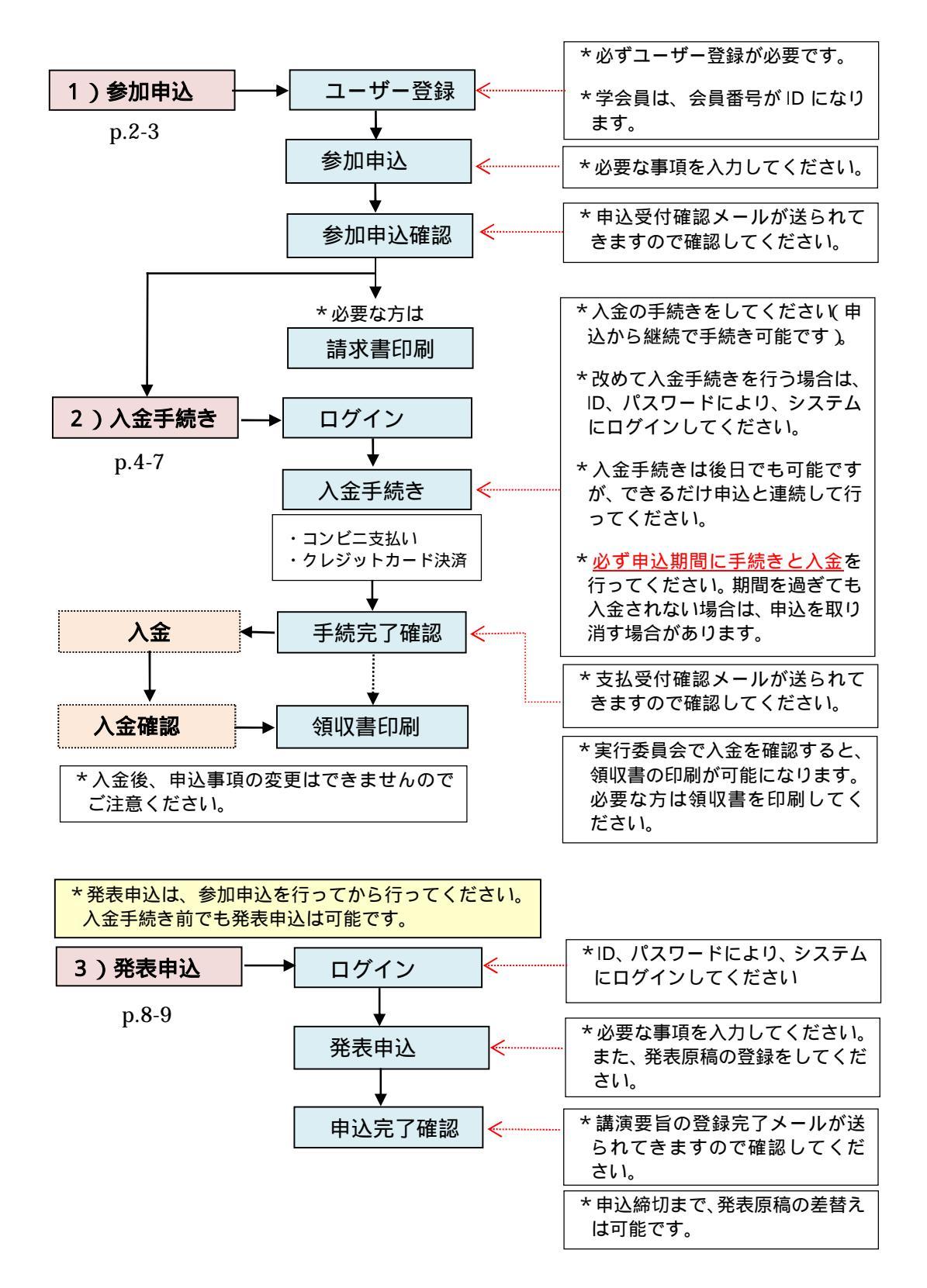

学会ホームページ大会ページの「参加・発表申込システム」を選択します。 以下の画面が出ますので、「新規登録」を選択してユーザー登録をします。

|                                                            | Attel<br>Attel<br>Atte |
|------------------------------------------------------------|----------------------------------------------------------------------------------------------------|
| 公益社団法人 日本地すべり学会 4                                          | 研究発表会及び現地見学会                                                                                                    |
| 公益社団法人 日本地すべり学会の研究発表会及び現地!<br>・非会員の方は発表できません。入会手続きは、会費入金の} | 見学会での発表申込を受け付けております。<br>確認など1周間位余裕を持って済ませてください。                                                                                                    |
| 北海道大会に参加・発表を希望される方                                         | このシステムで北海道大会での<br>参加・発表を登録済みの方                                                                                                    |
| 新規登録                                                       | システムログイン                                                                                                    |
|                                                            |                                                                                                    |

「新規登録」をクリックすると、下記の画面が出ます。順に入力してください。

| <ul> <li>○願い&gt;をよく確認してください。</li> <li>-ザーID:</li> <li>会員は会員番号を入力してください。</li> <li>注会員は 9 ( は数字)で入<br/>つしてください</li> <li>スワード:</li> <li>文字以上で、各自で決めて入力してく</li> </ul> |
|----------------------------------------------------------------------------------------------------|
| -ザーID:<br>会員は会員番号を入力してください。<br>注会員は 9 ( は数字 )で入<br>つしてください<br>スワード:<br>文字以上で、各自で決めて入力してく<br>さい。                                                                   |
| コしてください<br>ペワード:<br>文字以上で、各自で決めて入力してく<br>さい。                                                                                                    |
| ペワード:<br>文字以上で、各自で決めて入力してく<br>さい。                                                                                                    |
| 文字以上で、各目で決めて入力してく さい。                                                                                                    |
|                                                                                                    |
| ↓<br>夏(会員番号を入力した場合)は、入<br>持に申請した情報(氏名・所属・住所・<br>- ルアドレス)が表示されます。変更<br>5る場合は修正してください。                                                                              |
| 注意<br>興収書が必要な方は、「所属機関・部署」<br>注意してください。<br>D 講演集は入力した「住所」に送付先<br>れます。                                                                                              |
|                                                                                                    |
|                                                                                                    |

ここまでの記入・選択ののち、末尾の [確認する] ボタンをクリックします。

- ・入力漏れやミスがあった場合は、エラーになります。
   指示に従って入力しなおし、[確認] ボタンをクリックしてください。
   (その際、入力したパスワードが消えていますので再度入力してください)
- ・適切に入力された場合は、「参加申込確認」画面に変わります
   内容がよろしければ、[申込をする] ボタンをクリックします。
   修正する場合は、[戻る] ボタンをクリックしてください。
   先程の画面に戻りますので必要な入力・修正をしてください。
   (その際、入力したパスワードが消えていますので再度入力してください)
- \* 下記の「参加申込完了」画面が出たら完了です(登録したアドレスに、参加申込受付メールが送ら れていることを確認してください)。

| 2021年度 日本地すべり学会 研究発表会及び現地見学会 参加申込完了                                                                                                    |
|----------------------------------------------------------------------------------------------------|
| 参加者ID 988888                                                                                                    |
| 参加申込受付メールを送信致しました。<br>本システムの「各種申込と修正」ページの「参加登録情報変更」フォームにて、お申し込み内容の確認・変更が可能です。<br>https://www.jp-c.jp/jls/www/index.php<br>登録のキャンセルは、下記のメールアドレスまでご連絡ください。その際には、お名前・参加者IDを必ず記載してください。 |
| <b>2021年度 日本地すべり学会 研究発表会及び現地見学会</b><br>公益社団法人日本地すべり学会 第60回研究発表会及び現地見学会事務局<br>電子メール: <jisuberi2021a@civitec.co.jp></jisuberi2021a@civitec.co.jp>                                     |
| 下記のURLより参加費のお支払い、発表申込をお願い致します。                                                                                                    |
| https://www.jp-c.jp/jls/www/index.php                                                                                                    |
| なお、コンビニにてお支払い頂く場合、事務局がお支払いを確認させて頂くまでに、タイムラグが発生する可能性がございます。ご了承ください。                                                                                                    |

\*要注意:参加申込受付メールが来ていない場合は、申込は完了していません。

学会ホームページ大会ページの「参加・発表申込システム」を選択します。 以下の画面が出ますので、「システムログイン」を選択してユーザー登録をします。

|                                                  | 公益社団法人<br>日本地すべり学会<br>The Japan Landslide Society         |
|--------------------------------------------------|-----------------------------------------------------------|
| 公益社団法人 日本地すべり                                    | )学会 研究発表会及び現地見学会                                          |
| 公益社団法人 日本地すべり学会の研究発表5<br>・非会員の方は発表できません。入会手続きは、5 | 会及び現地見学会での発表申込を受け付けております。<br>会費入金の確認など1周間位余裕を持って済ませてください。 |
| 北海道大会に参加・発表を希望される方                               | このシステムで北海道大会での<br>参加・発表を登録済みの方                            |
| 新規登録                                             | システムログイン                                                  |
|                                                  |                                                           |

システムログインをクリックすると次の画面が現れますので、ユーザーID、パスワードを入力しログ インします。前ページの1) でURLをクリックした場合もこの画面が表示されます。

| 日本地すべり学会 研究発表会及び現地見学会                                                                                                    |                                               |
|----------------------------------------------------------------------------------------------------|-----------------------------------------------|
| Login<br>ログインン<br>1. まず最初に「ログインユーザー登録(ここをクリック)」を行ってください<br>2. ウクシューザー登録を溜ませた方は<br>下記のユーザーID・パスワードでログインを行ってください<br>ユーザーID<br>パスワード<br>ログイン<br>キログインユーザーとして登録満みで、かつパスワードが不明な方は、 パスワードの問いらわせ」をしてください、 | ユーザーID、パスワードを入<br>力し、ログインする。<br>P2 の画面で入力したもの |

## ログイン後、下記の画面が出てきます。

| 「情報」「参加費」支払」「「各種申込と修正」」「お問い合わせ」 |
|---------------------------------|
| > お知らせ 新着摘報   予稿集CD-ROM<br>お知らせ |
| #2741月1日<br>                    |
| 2 - 20.000 (Ale Circle)         |
|                                 |
|                                 |

ここでは、以下の選択が可能です

| 情報        | お知らせ                 | 実行委員会からのお知らせを表示。         |  |  |  |  |
|-----------|----------------------|--------------------------|--|--|--|--|
|           | 新着情報                 | 実行委員会からのお知らせを表示。         |  |  |  |  |
|           | 予稿集CD-ROM            | WEB 版講演集の公開用。            |  |  |  |  |
| 参加費、支払い   | 参加費支払履歴と領収書          | 参加費の支払い、請求書・領収書の発行を行います。 |  |  |  |  |
| 各種申し込みと修正 | 発表申込                 | 申込と講演要旨の投稿を行います。         |  |  |  |  |
|           | 参加登録情報変更             | 参加登録情報の変更を行います(入金後は変更できま |  |  |  |  |
|           |                      | せん)                      |  |  |  |  |
| お問い合わせ    | 実行委員会事務局あてのメールとなります。 |                          |  |  |  |  |

参加費、支払いを選択すると以下のページが表示されます。

| 情報<br>参加費支払い履歴と領収書<br>参加費支払い履歴と領収書<br>リンビニにたち払いINK協会、事務<br>の処理(入金処理)後は、登録内容( | 各種申込と修<br>家書<br>、請求書<br>局がお支払いを確認さ<br>の変更はできないので | <b>正</b><br>せて頂くまでに<br>ご注意ください | お問い合わせ<br>、タイムラグが | ・<br>発生する可能性がございます | す。こて承ください。                                                                                                    |         |     |                                                                      |
|------------------------------------------------------------------------------|--------------------------------------------------|--------------------------------|-------------------|--------------------|----------------------------------------------------------------------------------------------------|---------|-----|----------------------------------------------------------------------|
| 参加費種別                                                                        | 参加費                                              | 入金額                            | 入金                | 入金日                | 伝票番号                                                                                                    | 支払い方法   | 支払う | 領収書、請求書                                                              |
| 講演を行う4000円<br>意見交換会中止0円<br>現地見学会中止0円<br>昼食代:0                                | 4,000 円                                          | 0円                             | 未入金               |                    |                                                                                                    | [       | 支払う | <ul> <li>一括領収書</li> <li>分割領収書</li> <li>請求書</li> <li>参加証表示</li> </ul> |
| 検索結果 1件 1ページ /  < << 1                                                       | 1 >> >                                           |                                |                   |                    |                                                                                                    |         |     |                                                                      |
|                                                                              |                                                  |                                |                   |                    | the second second secon | り込内容が表示 | されま | す。                                                                   |

\*必要な方は、請求書を印刷してご利用ください

「支払う」を選定すると以下の画面が表示されます。選択肢から、支払方法を選択します。

| 「情報」「参加費」支払 各種申込と修正 お問い合わせ                                                                                                    | 1747      |
|----------------------------------------------------------------------------------------------------|-----------|
| 2 参加費支払い履歴と領収書請求書<br>参加費の支払い<br>コンビーにてお支払い所保合、事務局がお支払いを確認させてIIKまでに、タイムラグが発生する可能性がございます。ご子承ください。<br>この処理(入金処理)後は、登録内容の変更はできないのでご注意ください。 |           |
| お支払い方法 コンピュキルレー フレジットカード                                                                                                    |           |
| 戻る 確認                                                                                                    | ・コンビニ支払い  |
|                                                                                                    | ・クレジットカード |

A)コンビニ支払い

- ・セブンイレブン
- ・ファミリーマート
- ・ローソン / ミニストップ
- ・セイコーマート / サークル К
- ・デイリーヤマザキ / ヤマザキデイリーストア

コンビニを選択して、「支払う」を選択すると、払込票 URL あるいは払込票番号が表示 される(次ページ参照)。支払方法は、払込票に示されているアドレスから確認できる。表示 されている支払期限までに選択したコンビニで支払いを済ませる。

B) クレジットカード

・VISA、Mastercard、NICOS、JCB、AMEX の使用可能

・必要な事項を記入し支払を行う。

(コンビニ支払い/セブンイレブンを選択した場合)

| 参加費支払い履歴と領収<br>参加費支払いの確認<br>コンビニにてお支払い可く場合、<br>の処理(入金処理)後は、登録                                                                   | 日本・ムーアム シール・コート シール・コート シート シート シート シート シート シート シート シート シート シ |                                   |
|----------------------------------------------------------------------------------------------------|----------------------------------------------------------------------------------------------------|-----------------------------------|
| 参加費種別<br>参加費<br>お支払い方法<br>お客様注文番号<br>支払先<br>願客電話番号<br>請求金額<br>支払期限<br>戻る<br>支払う                                                 | 講演を行う:4000円→意見交換会中止:0円→現地見学会中止0円<br>4,000 円<br>コンビニ支払い<br>コンビニ支払い<br>ロンビニ支払い<br>ビアンールアン<br>4,000円<br>2020/07/06                                                                                                    | 手続きをするコンビニを選<br>択します<br>支払うを選択します |
| 情報 参加費,支払<br>参加費支払い履歴と領収                                                                                                    | 各種申込と修正 お問い合わせ                                                                                                    |                                   |
| <ul> <li>代上であ支払い方法にて、お支ご<br/>参加費種別</li> <li>3支払方法</li> <li>ム込栗URL</li> <li>ム込栗番号</li> <li>友払期限</li> <li>コンビニでのお支払い方法</li> </ul> | はい手続きたF観・吹います。<br>名前:講演を行う:4000円 →意見交換会中止:0円→現地見学会中止0円<br>料金:4,000円<br>コンビー支払い<br>コンビニス払い<br>コンビニン(セブンーイレブン)<br>http://payment.sej.co.jp/od/hi.asp?5110021263216214c7839bbda3153626<br>7212632162145<br>2020/07/06<br>https://www.dsk-ec.jp/products/shuunou/support/index_a.html                                                                                                    | 選択して払込票を印刷します                     |

払込票を印刷し、コンビニで支払います。

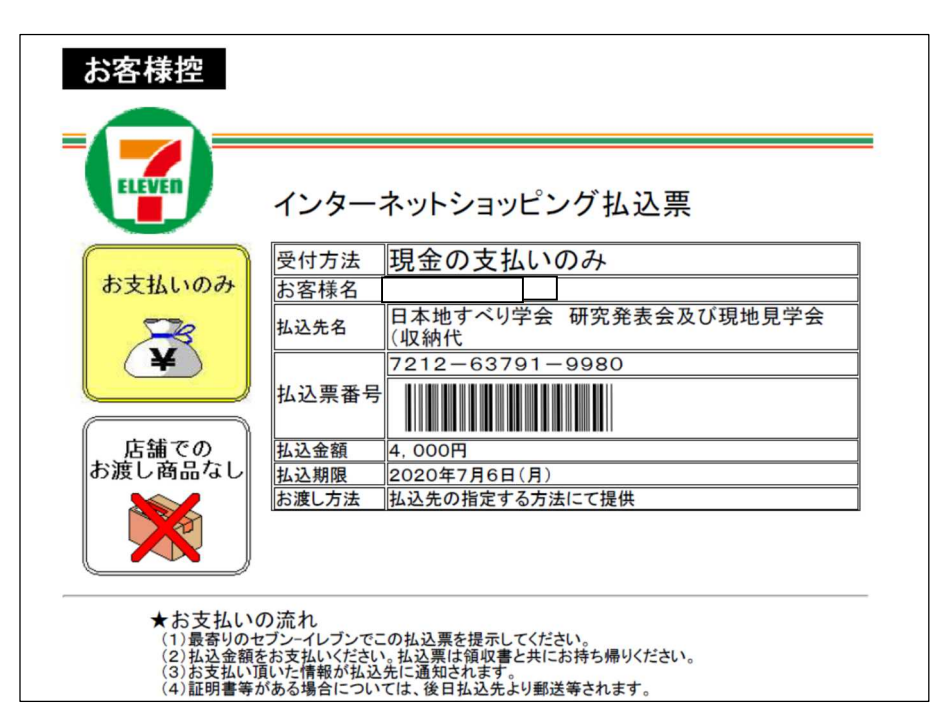

手続きは以上で終わりです。支払受付メールが登録のアドレスに送られます。「参加費支払履歴 と領収書、請求書」を選択すると、確認画面になります。

| 情報 参加費支払い履歴と領収書<br>・加費支払い履歴と領収書<br>ににてお支払い原係会、事務<br>のが理じん金が肥後は 考想内容 | 各種申込と修<br>情求書<br>局がお支払いを確認さ<br>の変更はできないので | を<br>せて頂くまでに<br>ご注意ください | お問い合わせ | ・<br>発生する可能性がごさいます | 1.こ了承ください。 |       |      | L94.    |
|---------------------------------------------------------------------|-------------------------------------------|-------------------------|--------|--------------------|------------|-------|------|---------|
| 参加費種別                                                               | 参加費                                       | 入金額                     | 入金     | 入金日                | 伝票番号       | 支払い方法 | 支払う  | 領収書、請求書 |
|                                                                     |                                           |                         |        |                    |            |       |      | 一括領収書   |
| 溝演を行う4000円<br>意見交換会中止0円                                             | 4 000 円                                   | 0 89                    | ±1¢    |                    |            |       | ませる  | 分割領収書   |
| 見地見学会中止0円<br>昼食代∶0                                                  | 4,000 P3                                  | 010                     | 木八玉    |                    |            |       | 又位了  | 請求書     |
|                                                                     |                                           |                         |        |                    |            |       |      | 参加証表示   |
| 索結果 1件 1ページ /  < <<                                                 | 1 >> >                                    |                         |        |                    |            |       |      |         |
|                                                                     |                                           |                         |        |                    |            |       |      |         |
|                                                                     |                                           |                         |        |                    |            |       |      |         |
|                                                                     |                                           |                         |        |                    |            | 入金が確認 | 認される | らと、「領収  |
|                                                                     |                                           |                         |        |                    |            | 表示でき  | るように | なります。   |
|                                                                     |                                           |                         |        |                    |            |       |      |         |

\*支払いが完了し、入金が確認されると、領収書が選択・表示できるようになります。

\*登録のアドレスに支払受付のメールが送られます。

## 3) 「発表申込」を行う

学会ホームページ「参加・発表申込システム」を選択します。

「参加事前登録・投稿システム」にログインして、発表申込と原稿提出を行います(p4 参照)。

「各種申込と修正」 「発表申込」を選択すると。次ページの画面が表示されますので、指示にしたって必要事項を入力してください。原稿作成方法は、「原稿作成要領」をご参照ください。

\*口頭発表、ポスター発表両方とも発表することが可能です。両方発表される場合は、それぞれ別に 申込を行ってください(2回申し込みを行う)。

| 発表申込                                                                                                    |                                                                                                    |                                                |                   |                                      |
|----------------------------------------------------------------------------------------------------|----------------------------------------------------------------------------------------------------|------------------------------------------------|-------------------|--------------------------------------|
| 原稿のアップロードの失敗が何度も<br>も、「変更する」ボタンを押して、<br><お願い>                                                                     | 続く場合、アクセスが集中している可能性がございますので、時間<br>変更作業を完了させる事ができます。 その場合には、前にアップロ                                                                                                    | を置いて再度発表申込を行って頂きますよう、お願し<br>コードされた原稿が保存されています。 | <b>)致します。 なお、</b> | 「発表内容変更」の際、原稿のアップロードに失敗した場合で         |
| このフォームで入力されたデータは、その3<br>半角カタカナ文字は使用しないで下さい。<br>入力の際は線種依存文字(環境依存文字)(<br>例)①②③ IIIIIV(1)23 XX挑戦 mi<br>※印は入力必須となります。 | こまプログラムの原稿に使われますので,論文原稿と紹合しながら入力内容をよく#<br>は使用しないで下さい。<br>□□ <sup>*</sup> 5                                                                                                    | 認して下さい.                                        |                   |                                      |
| 発表希望・セッション                                                                                                    | <ul> <li>発表を希望する発表形式とセッションをそれぞれの項目から選択して下さい。</li> </ul>                                                                                                    |                                                | г                 |                                      |
| 希望※                                                                                                    | <ul> <li>□ 口頭発表</li> </ul>                                                                                                    | ○ ポスター発表                                       |                   | 希望するセッションを                           |
| 希望セッション                                                                                                    | 第1希望 選択してください 🗸                                                                                                    | 第2希望 道沢してください 🖌                                |                   | 第2希望まで選択して                           |
| an ta vo. ta vo                                                                                                   | フェノ((本))(の)                                                                                                    |                                                |                   | イださい ポフター発                           |
| Link the S2 the inc                                                                                               | ノアコルと運び                                                                                                    |                                                |                   | くたとい。ホスター光                           |
| 参加者ID:                                                                                                    |                                                                                                    |                                                |                   | 表希望者は小要です。                           |
| 発表龞目:※                                                                                                    | ・イタリック書体,上付き文字や下付き文字,ギリシャ文字,数学記号などはLaT<br>【例】 \$CF_3^+\$,\$¥rm ^60Co\$-\$¥gamma\$,\$¥infty\$                                                                                                    | TeXの書き方に従って下さい.                                |                   | 講演予稿原稿の投稿は                           |
|                                                                                                    |                                                                                                    |                                                | 1                 | PDF のみ受付ます。                          |
| キーワード:業                                                                                                    | ・プログラム編成に利用します。最低1つ入力してください。                                                                                                    |                                                |                   | 受付可能な容量は                             |
| 若手偏秀発表質に応募する:                                                                                                    | O Yes ® No                                                                                                    |                                                |                   | 5.0MB ま C C 9。                       |
| 甲达時の年弱:                                                                                                    | ■ 歳 ・年齢は「若手優秀発表買審賞該当者(甲込袋35歳以下)」のみ                                                                                                    | (入力してくたさい。                                     |                   |                                      |
| POR HEAT.                                                                                                    |                                                                                                    |                                                |                   | 題名、キーワードはロ                           |
| 同ふりがな:                                                                                                    |                                                                                                    |                                                |                   | ーマ字表記も可です。                           |
| 連絡先:                                                                                                    |                                                                                                    |                                                | L                 |                                      |
| 所属機関・部署名:                                                                                                    |                                                                                                    |                                                | <u> </u>          | <b>芝壬</b>                            |
| 郵便番号:                                                                                                    | 103-0004                                                                                                    |                                                |                   | 石丁俊乃无仪員政当日                           |
| 著者名および所羅:                                                                                                    | <ul> <li>発展を含む全員を記入して下さい。</li> <li>発展者は協士機のパタクをチェックして下さい。</li> <li>著師が儀的などきは原稿の記載(周び)確むたしして下さい。</li> <li>著師は名の坊と名の間にはスペースを入れないですい。(例: 10歳水前)</li> <li>ふりがなの名と認知意味丸ペースを入れないですい。(例: 10歳水前)</li> <li>スの参都名の場合は名と認め配に申丸ペースを入れて下さい。(例: 10歳水(例: 10歳)</li> <li>(注意) 所編編録なずマベス入りて下さい。(例: 10歳)</li> <li>(注意) 所編録録なずマベス入りて下さい。(例: 10歳)</li> </ul> | )<br>a)<br>< < < < たい、                         |                   | で、応募を希望される<br>方は、「yes」を選択し<br>てください。 |
| 発表者1※                                                                                                    | ● 署者氏名: 27                                                                                                    | いりがな:                                          | 所属機關:             |                                      |
| 発表者2                                                                                                    | ○ 著者氏名: 3                                                                                                    | ふりがな:                                          | 所属初期:             |                                      |
| 発表者3                                                                                                    | ○ 著者氏名:                                                                                                    | ふりがな:                                          | 所属相關:             |                                      |
| 発表者4                                                                                                    | ○ 著者氏名: 3                                                                                                    | ふりがな:                                          | 所属根据:             |                                      |
| 発表者5                                                                                                    | ○ 著者氏名: 33                                                                                                    |                                                | 所属機關:             |                                      |
| 発表者7                                                                                                    | ○ 書名氏名:<br>○ 要素氏名:<br>                                                                                                    | 505% :                                         | Primarkena :      |                                      |
|                                                                                                    | ·                                                                                                    |                                                |                   |                                      |
| 備考慮<br>(事務局への連絡事項)                                                                                                | <b></b>                                                                                                    |                                                | 発表者               | ・連名者をすべて記入して<br>)(最大7名まで)            |
| リセット 申込内容を確認                                                                                                    | 393                                                                                                    |                                                |                   |                                      |
|                                                                                                    |                                                                                                    |                                                | 発表者名              | 名、所属機関はローマ字表                         |
|                                                                                                    |                                                                                                    |                                                | 記も可。              | その場合はふりがなには、                         |
|                                                                                                    |                                                                                                    |                                                | エクたる              | 王府記入する(たにも入力                         |
|                                                                                                    |                                                                                                    |                                                | に右です              |                                      |
|                                                                                                    |                                                                                                    |                                                | しないと              | ヒエフーとなる)。                            |
|                                                                                                    |                                                                                                    | $\sim$                                         |                   |                                      |
|                                                                                                    |                                                                                                    |                                                | /ll. ~ ++ >       |                                      |
|                                                                                                    |                                                                                                    |                                                | 他の講演              | 東安盲との亚ひの希望があ                         |
|                                                                                                    |                                                                                                    |                                                | る場合は              | は記入してください。                           |
|                                                                                                    |                                                                                                    |                                                |                   |                                      |

入力後、「申込内容を確認する」を選択します。入力内容に不足があるとエラーが表示されるので、 再度入力を行ってください。「発表申込確認」画面を確認し、OK であれば「投稿する」を選択し てください。

「申込を受付ました。原稿がアップロードされているか,再度発表申込に戻って確認してください」 と表示されます。左上「発表申込」を選択すると、以下の確認画面がでます(原稿の登録が完了 しているとこの画面が表示されます)。

この画面は確認のみです。「発表申込をする」の選択は不要です。

| 発表申込                                                                                |                               |                 |                                       |
|-------------------------------------------------------------------------------------|-------------------------------|-----------------|---------------------------------------|
| 発表申込をする<br>参加者ID希望 参加者氏名 電子メール<br>www.wwu口頭発表地すべり太f<br>検索結果 1件 1ページ / 最初 << 1 >> 最後 | 所属機関・部署名<br>〇〇大学 工学研究科 地すべり専攻 | 講演題目<br>**研究室qq | 原稿 変更<br><u>1 www.20150420021.</u> 変更 |

上記確認と、講演要旨の登録完了のメールの受領確認を持って、発表申込および講演要旨の投稿 完了となります。

投稿後、変更をしたい場合 「変更」を押して、必要な範囲の変更を行って、再登録をしてください。 変更が完了すると、再度、申込受付のメールが送られてきます。 <u>申込締切後の原稿差し替えはできませんのでご注意ください</u>。

以上